# CU 8.9 HRMS Step by Step Guide Student Hourly and Other Biweekly/Hourly – Time Collection Module

**Overview:** This guide provides instruction on entering regular hours/earnings, override rates, overtime, and late pay for all biweekly/hourly employees, including students, work-study, and temporary classified.

*Note:* The screen shots used in this guide may not be representative of your access.

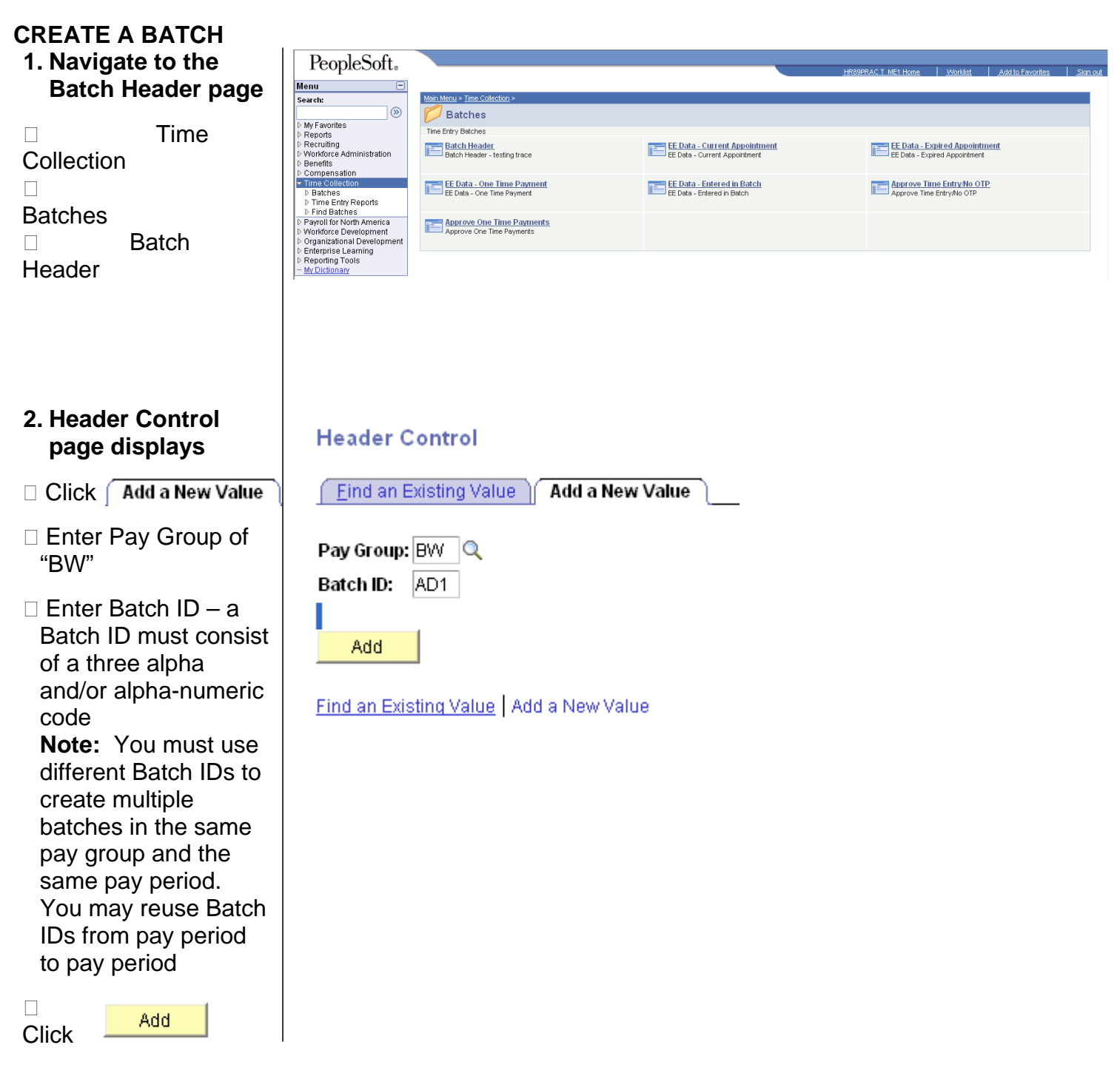

#### 3. Batch Header page displays

- □ Enter Description that uniquely identifies the batch
- □ Batch Status of Open will default - leave as is

Click 🗐 Save

#### ENTER HOURS WORKED IN THE **TWO-WEEK PAY** PERIOD

4. Without cancelling out of the Batch Header page, navigate to the EE **Data-Current** Appointment or EE **Data-Expired** Appointment page

⊽T ⊽T

□ Using the left-hand navigation menu, click EE Data-Current Appointment or EE Data-Expired Appointment

| vienu 🖃                                                                                             |                       |                        |                  |                      |  |  |  |
|----------------------------------------------------------------------------------------------------|-----------------------|------------------------|------------------|----------------------|--|--|--|
| Search:                                                                                             |                       |                        |                  |                      |  |  |  |
| > My Favorites<br>> Reports<br>> Recruiting                                                         | Company: CU           | University of Colorado | o Ba             | tch ID: AD1          |  |  |  |
| > Workforce Administration                                                                          | Pay Group: BW         | Biweekly Employee      | Ba               | tch Source: O Online |  |  |  |
| Z Compensation<br>Z Time Collection<br>S Batches                                                    | Pay End Date: 11/     | 18/2006                |                  |                      |  |  |  |
| <ul> <li>Batch Header</li> <li>EE Data - Current</li> </ul>                                         | Created By: 142       | 339 Siddique,Chris     | 10463            | UCSU Stdt Fin-SOFO   |  |  |  |
| Appointment<br>- EE Data - Evpired                                                                  | Desc                  | ription:               | Batch Totals     |                      |  |  |  |
| Appointment                                                                                         | PBS51000 AD           |                        | FE Count: 0      | Pay Amt: \$0.00      |  |  |  |
| <ul> <li><u>EE Data - One Time</u></li> <li><u>Payment</u></li> <li>EE Data - Entered in</li> </ul> | 🗌 One Time Payme      | ent Only?              | Addl Amt: \$0.00 | Hours: 0.00          |  |  |  |
| Batch                                                                                               | Batch Status          | 1                      | Approved Totals  |                      |  |  |  |
| <ul> <li>Find Batches</li> <li>Workforce Development</li> </ul>                                     | ⊙ Open<br>○ Cancelled | Approved               | EE Count: 0      | Pay Amt: \$0.00      |  |  |  |
| Operational Development                                                                             | OReady                | Flocessed              | Addi Amt: \$0.00 | Hours: 0.00          |  |  |  |

| DeepleSoft                               |                               |                               |                     |                           |          |
|------------------------------------------|-------------------------------|-------------------------------|---------------------|---------------------------|----------|
| reopieson                                |                               |                               | HR89PRAC T ME1 Home | Worklist Add to Favorites | Sian out |
| Menu                                     |                               |                               |                     |                           |          |
| Country                                  | Main Menu & Time Collection & |                               |                     |                           |          |
| search:                                  |                               |                               |                     |                           |          |
| (W)                                      | Batches                       |                               |                     |                           |          |
| ▷ My Favorites                           | Time Entry Batchae            |                               |                     |                           |          |
| ▷ Reports                                | Time Chill y Datches          |                               |                     |                           |          |
| ▷ Recruiting                             | Batch Header                  | EE Data - Current Appointment | EE Data - Ex        | pired Appointment         |          |
| Vvorktorce Administration                | Batch Header - testing trace  | EE Data - Current Appointment | EE Data - Exp       | ired Appointment          |          |
| D Benetits                               |                               |                               |                     |                           |          |
| D Compensation                           |                               |                               |                     | E                         |          |
| Deteboo                                  | EE Data - One Time Payment    | EE Data - Entered in Batch    | Approve III         | ne Entry/No OTP           |          |
| - Potch Hoodor                           | EE Data - One Tinle Payment   | EE Data - Entered in Batch    | Approve Time        | Entryino OTP              |          |
| - EE Data - Current                      |                               |                               |                     |                           |          |
| Appointment                              |                               |                               |                     |                           |          |
| - EE Data - Expired                      |                               |                               |                     |                           |          |
| Appointment                              |                               |                               |                     |                           |          |
| <ul> <li>EE Data - One Time</li> </ul>   |                               |                               |                     |                           |          |
| Payment                                  |                               |                               |                     |                           |          |
| <ul> <li>EE Data - Entered in</li> </ul> |                               |                               |                     |                           |          |
| Batch                                    |                               |                               |                     |                           |          |
| - Approve Time EntryINg                  |                               |                               |                     |                           |          |
| D Time Entry Reports                     |                               |                               |                     |                           |          |
| Find Batches                             |                               |                               |                     |                           |          |
| Payroll for North America                |                               |                               |                     |                           |          |
| Workforce Development                    |                               |                               |                     |                           |          |
| Organizational Development               |                               |                               |                     |                           |          |
| Enterprise Learning                      |                               |                               |                     |                           |          |
| Reporting Tools                          |                               |                               |                     |                           |          |
| <ul> <li>My Dictionary</li> </ul>        |                               |                               |                     |                           |          |

### 5. EE Data search page displays

- □ If navigating directly from Batch Header page, Pay Group and Batch ID will default; otherwise, Pay Group and Batch ID must be entered
- □ Enter EmplID and/or Depa Search any other search categories □ Click
- 6. Time Entry Data tab

displays

□ Enter correct Earnings Code (STH for student hourly or REG for other **BW/hourly** employees) and Hours

- □ For additional entries. such as hours worked at a different pay rate, overtime (SOTstudents: OTM-all other employees) or late pay (LTSstudents; LTP-all other employees), new rows must inserted
- □ To insert additional rows, click **+**

Click Save

□ Click

to access other <u>UE Next in List</u> employees in your department for time entry

#### **EE Data - Current Appointment**

Enter any information you have and click Search. Leave fields blank for a list of all values.

| Find an Existing Value |               |                         |                   |  |  |  |  |  |
|------------------------|---------------|-------------------------|-------------------|--|--|--|--|--|
|                        |               |                         |                   |  |  |  |  |  |
| Pay Group:             | begins with 🔽 | BW                      |                   |  |  |  |  |  |
| Batch ID:              | begins with 🔽 | AD1                     | Q                 |  |  |  |  |  |
| Department:            | begins with 🔽 |                         | Q                 |  |  |  |  |  |
| EmpliD:                | begins with 🔽 | 184474                  | ]                 |  |  |  |  |  |
| Empl Rcd Nbr:          | = 🖌           |                         | ]                 |  |  |  |  |  |
| Name:                  | begins with 🔽 | ·                       | ]                 |  |  |  |  |  |
| Last Name:             | begins with 🔽 | %                       | ]                 |  |  |  |  |  |
|                        |               |                         |                   |  |  |  |  |  |
| Search                 | Clear Bas     | sic Search 🚦 Save Searc | <u>h Criteria</u> |  |  |  |  |  |

| nu 📃                                                                                             |                                                |                              |                        |                         |                |                               |                              |           |                   |        |      |
|--------------------------------------------------------------------------------------------------|------------------------------------------------|------------------------------|------------------------|-------------------------|----------------|-------------------------------|------------------------------|-----------|-------------------|--------|------|
| arch:<br>Vy Favorites<br>Reports<br>Locuriting                                                   | ∫ Time Entry Data<br>( <b>⊒</b> Save) (Q Ret   | urn to Search) 👍             | Next in List           | ) (†≣ Previous in List) | á              |                               |                              |           |                   |        |      |
| Vorkforce Administration<br>compensation<br>ime Collection                                       | Company: C<br>Pay Group: B                     | U University<br>V Biweekly I | of Colorad<br>Employee | do Batch<br>Pay E       | n ID:<br>nd Da | AD1<br>ate: 11/1              | Open<br>3/2006               |           |                   |        |      |
| Batches     Batch Header     EData - Current     Appointment     EData - Expired     Appointment | EmpliD: 1844<br>Pay <sub>A Ac</sub><br>Status: | 74 0 Ru                      | unyan,Judi<br>ob Code: | th<br>4101              |                | Employee T<br>C<br>R<br>Leave | E Status<br>ancelled<br>eady | Ap<br>Pro | proved<br>ocessed |        |      |
| - EE Data - One Time<br>Payment<br>- EE Data - Entered in<br>Botoh                               | Rate:                                          | \$8.00                       | P                      | osition: 0063328        | 33 L           | Customi                       | vacau<br>ze   Find   View    | AII   🗎   | First 🗹 1         | of 1 🕑 | Last |
| Time Entry Reports                                                                               | <u>*Earnings</u><br>Code                       |                              | Hours                  | Addi Amt                | Over           | rride Rate                    | <u>Speedtype</u>             |           | Pay Amount        |        |      |
| orkforce Development<br>ganizational Development<br>iterprise Learning<br>sporting Tools         | 1 STH Q                                        | STDTHRLY                     | 20.00                  |                         |                |                               |                              | Q         |                   | +      |      |
| Ulctionary                                                                                       | + -                                            |                              |                        | ú                       |                |                               |                              |           |                   |        |      |
|                                                                                                  | Totas                                          |                              | 20                     | 00 00                   | 00             |                               |                              |           | \$160.00          |        |      |

Save & Return to Search E Notify

## MARK BATCH 'READY FOR APPROVAL'

- 7. Without cancelling out of the page after saving the last employee's data, navigate to the Batch Header page
- Using the left-hand navigation menu, click "Batch Header"
- Change Batch Status to "Ready"

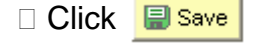

#### APPROVE THE BATCH

8. Without cancelling out of the Batch Header page, navigate to the Approve Time Entry/No OTP page

 Using the left-hand navigation menu, click "Approve Time Entry/No OTP"

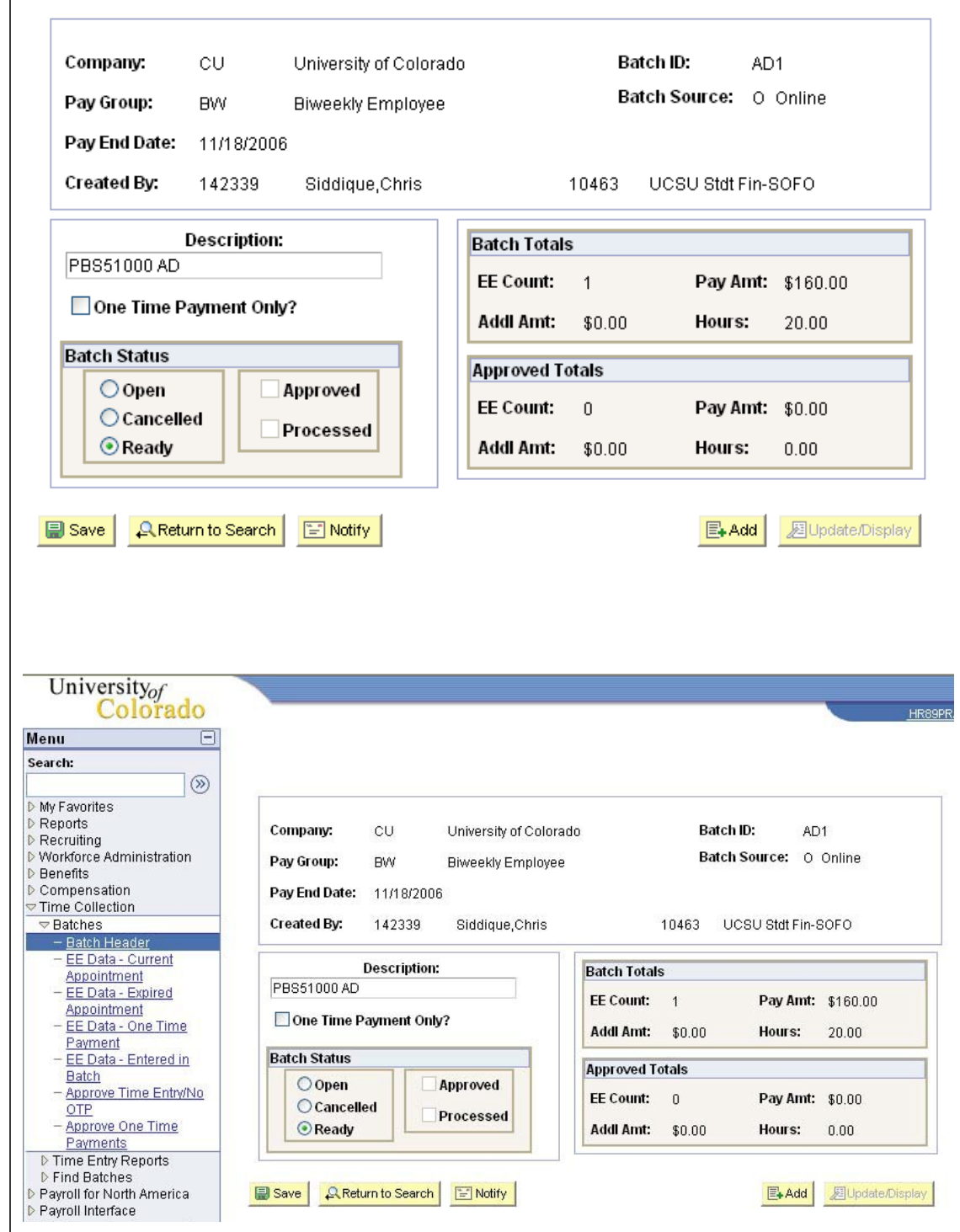

### 9. Time Entry Approve tab displays

- Click "View All" to view all employees included in the batch
- □ Click the to the left of the employee's name to view the time entry data entered for the employee

| Tim | e Entry App | rove             |             |         |               |                |              |               |               |          |
|-----|-------------|------------------|-------------|---------|---------------|----------------|--------------|---------------|---------------|----------|
| Co  | mpany:      | CU               | I           | Jnivers | ity of Colora | ido            | De           | escription:   | PBS5100       | 0 AD     |
| Pa  | y Group:    | BW               |             | Biweekl | y Employee    | !              | Pa           | ay End Date:  | 11/18/200     | )6       |
| Ba  | tch ID:     | AD1              | Batch S     | ource:  | Online        | Batch          | Status:      | Ready         |               |          |
| Ba  | tch Added E | <b>3y:</b> Siddi | que,Chris   | 14233   | 9             |                | Approved     | By:           |               |          |
|     |             |                  |             |         |               | Customize   Fi | nd   View /  | All I 🔠 🛛 Fi  | irst 🖪 1 of 1 | 🕨 Last   |
| TE  |             |                  | <u>Name</u> |         |               | <u>#</u>       | <u>Hours</u> | Addi Amt      | Pay Amoun     | <u>t</u> |
| Q   | Runyan,Ju   | dith             |             |         |               | 0              | 20.00        | \$0.00        | ) \$160.      | 00       |
|     |             |                  |             |         |               |                |              |               |               |          |
|     |             |                  |             |         |               |                |              |               |               |          |
|     |             |                  |             |         |               |                |              |               |               |          |
|     |             |                  |             |         |               |                |              |               |               |          |
|     | Batch R     | eady Total       | ls:         | 1       | Employees     | 20             | 0.00         | \$0.00        | \$160.00      |          |
|     | Batch A     | nnroved Tr       | ntale:      | 0.1     | mnlovaae      |                |              | <b>e</b> 0.00 | <b>e</b> 0.00 |          |

Save 🔍 Return to Search 🔄 Notify

#### Employee Time Detail

| EmpliD       | : 184474    | Runyan | Judith          |               | Rcd#:                         | 0       |               |          |
|--------------|-------------|--------|-----------------|---------------|-------------------------------|---------|---------------|----------|
|              |             |        |                 | <u>Cust</u>   | omize   <u>Find</u>   View A  | .11   🛅 | First 💽 1 of  | 1 🕑 Last |
| <u>Erncd</u> | Description | Hours  | <u>Addi Amt</u> | Override Rate | <u>Override</u><br>Spdty/Acct | Pay     | <u>Amount</u> |          |
| STH          | STDTHRLY    | 20.00  | \$0.00          |               |                               |         | \$160.000     | + -      |

 Review the time entry information for accuracy

| Click | Return |
|-------|--------|
|       |        |

10. Employee Time

Detail page displays

to return to the Time Entry Approve tab

Return

#### 11. Time Entry Approve tab displays

 Click the "Approved By" checkbox to approve all entered time entry records for the batch

ni.

- The checkbox to the right of each employee's time entry data will now be checked on
- Deselect the checkbox to the right of the employee's data to un-approve the time entry

| 🗆 Click 🗐 | Save |
|-----------|------|
|-----------|------|

## Student Hourly and Other Biweekly/Hourly complete

| Time Entry Ap | prove              |                      |                                                       |
|---------------|--------------------|----------------------|-------------------------------------------------------|
| Company:      | CU                 | University of Color  | rado Description: PBS51000 AD                         |
| Pay Group:    | BW                 | Biweekly Employe     | ee Pay End Date: 11/18/2006                           |
| Batch ID:     | AD1                | Batch Source: Online | Batch Status: Ready                                   |
| Batch Addeo   | <b>i By:</b> Siddi | ique,Chris 142339    | Approved By: Sarbaugh,James                           |
|               |                    |                      | Customize   Find   View All   🛗 First 🕙 1 of 1 🕑 Last |
| TE .          |                    | <u>Name</u>          | <u># Hours Addi Amt Pay Amount</u>                    |
| 🔍 Runyan,     | Judith             |                      | 0 20.00 \$0.00 \$160.00 🔽                             |
|               |                    |                      |                                                       |

| Botch Doody Total | c: 1     | Employees | 20.00 | r0 00         | #100.00  |  |
|-------------------|----------|-----------|-------|---------------|----------|--|
| Balch Ready Total | s. 1     | Employees | 20.00 | <b>Φ</b> U.UU | \$160.00 |  |
| Batch Approved To | otals: 1 | Employees | 20.00 | \$0.00        | \$160.00 |  |

Save 🔍 Return to Search 🔄 Notify